ROAMmerchant Login

## WORLDLINE MV//

## How do I access a transaction receipt using ROAMmerchant?

Posted: Oct 20, 2016

1. Open the Transaction History screen by clicking on the Recent Activity button on ROAMmerchant's App Dashboard.

## **ROAM***merchant*

| Recent Activity | My Account 🗸 | Sub-Merchants | Virtual Terminal | Support 🗸 |  |
|-----------------|--------------|---------------|------------------|-----------|--|
| Recent Activi   | ity          |               |                  |           |  |

You will now be presented with the full transaction history associated with your account. Find the transaction associated with the receipt you would like to view.

|   | i i     | Search transac  | tions | Q      |                | 🍸 Filt | er by Date Range | 🛗 mm/dd/yyy | УУ          | Ē | mm/dd/yyyy |  |
|---|---------|-----------------|-------|--------|----------------|--------|------------------|-------------|-------------|---|------------|--|
|   |         | Date            | \$    |        | Transaction ID | ÷      | Payment Type     | *           | Amount (\$) | ÷ | Actions    |  |
| Þ | 10/06/2 | 016 02:37:44 PM | :     | 109233 |                |        |                  | 10.00       |             |   | Receipt    |  |
| Þ | 10/06/2 | 016 11:32:16 AM | :     | 109195 |                |        |                  | 0.02        |             |   | Receipt    |  |
| Þ | 10/06/2 | 016 11:17:34 AM |       | 109191 |                |        |                  | 0.08        |             |   | Receipt    |  |
| Þ | 10/06/2 | 016 11:15:43 AM |       | 109190 |                |        | VISA             | 5.01        |             |   | Receipt    |  |
| Þ | 10/05/2 | 016 02:31:04 PM |       | 109149 |                |        |                  | 0.88        |             |   | Receipt    |  |
| Þ | 10/05/2 | 016 02:29:04 PM | :     | 109148 |                |        | VISA             | 5.01        |             |   | Receipt    |  |
| Þ | 10/05/2 | 016 02:28:47 PM |       | 109147 |                |        | VISA             | 2.00        |             |   | Receipt    |  |

3. Once located, click on the **Receipt** button in the right hand column, under Actions.

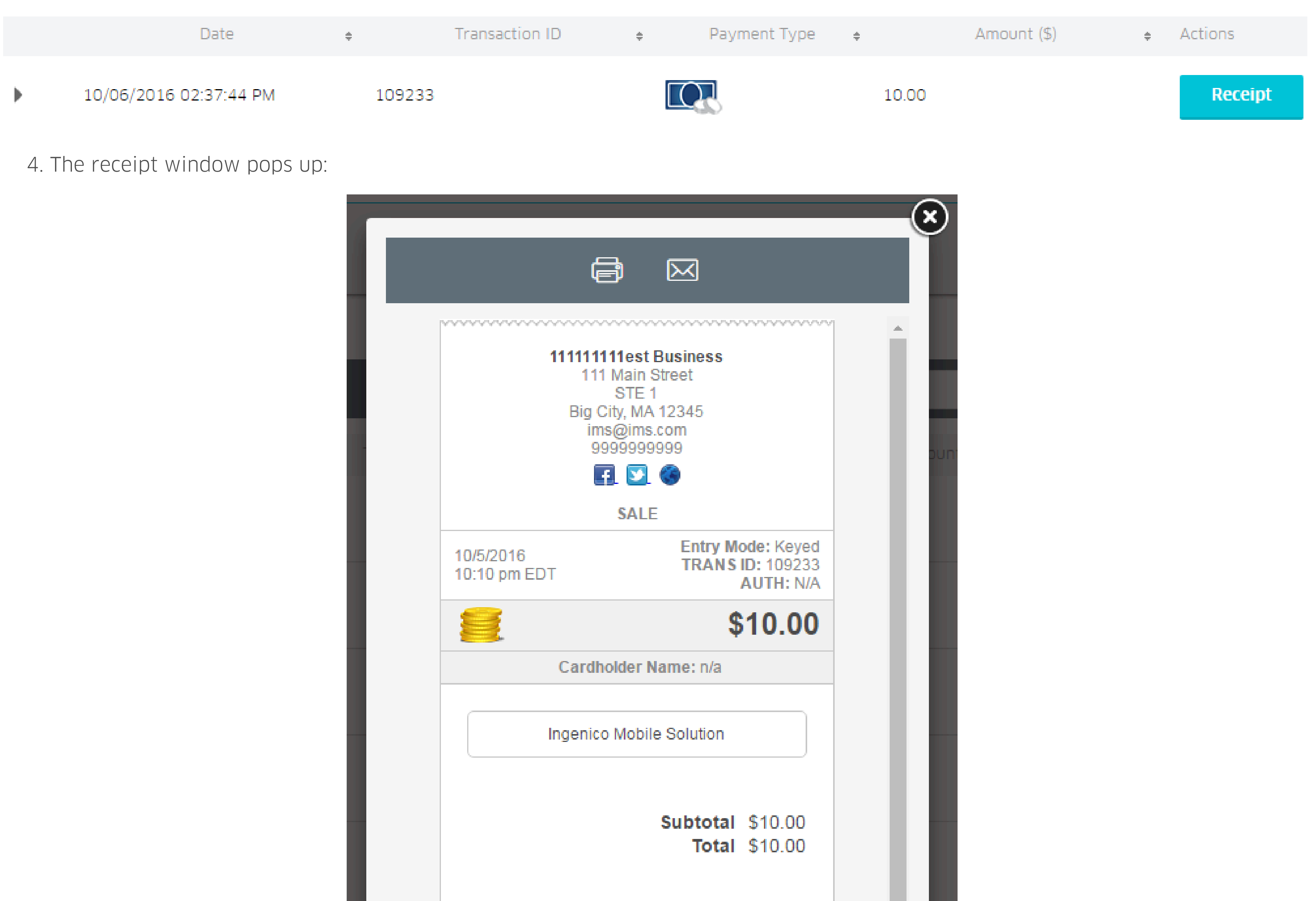

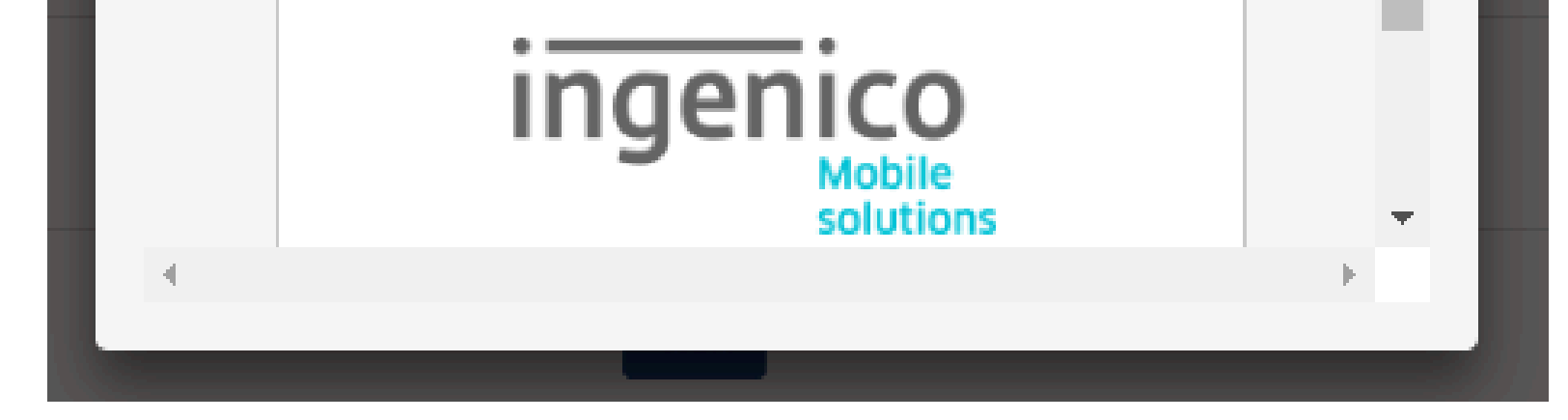

5. To resend the receipt:

Click on the E-mail icon, located on the top bar of the receipt

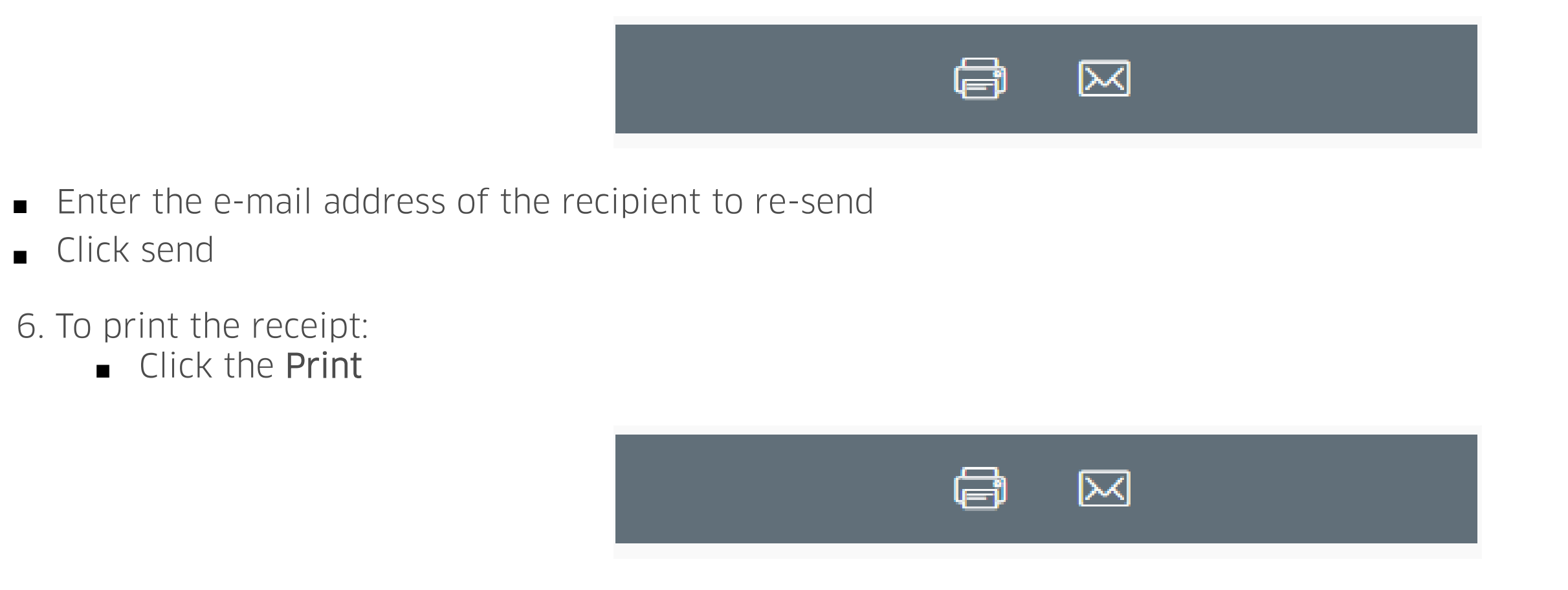

Print using your browser controls.

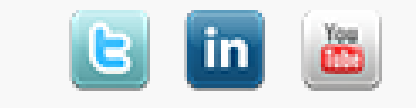